# 1. Składanie e-deklaracji przez zdających w ZIU

### Aby złożyć e-deklarację w systemie ZIU należy:

1. Dyrektor szkoły przekazuje zdającym dane do logowania w serwisie ZIU, które zawierają informacje: *Login, Hasło, Data wygenerowania hasła, Adres serwisu.* 

| Jan Borewicz                   | A19                | ₿ziu  |
|--------------------------------|--------------------|-------|
| Login: janbor47                | Hasło: A0NDxso     | qxmUR |
| Data wygenerowania hasła: 07   | 7.09.2022 10:44:41 |       |
| Adres serwisu: https://wyniki. | edu.pl             |       |

 Wejść na stronę <u>https://wyniki.edu.pl</u>, a następnie zalogować się wprowadzając login oraz hasło w odpowiednie pola <sup>1</sup> i kliknąć przycisk Dalej <sup>2</sup> lub wybrać inny sposób logowania: profil zaufany, e-dowód lub bankowość elektroniczną <sup>3</sup>.

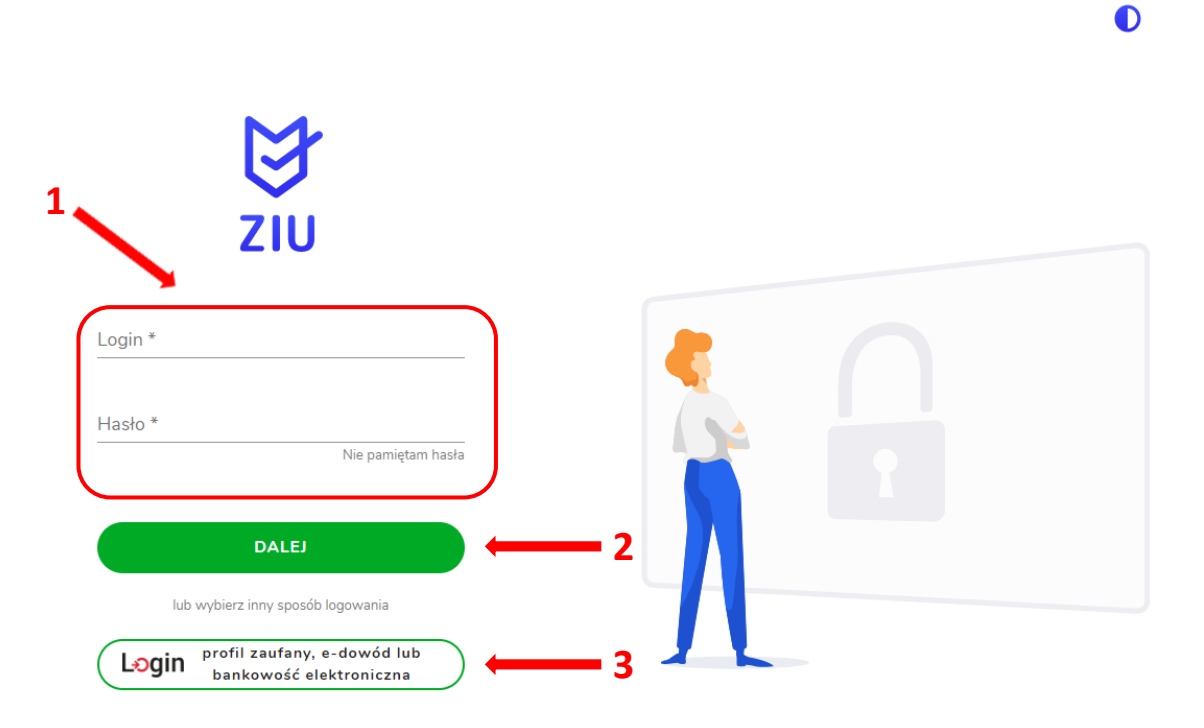

| Bezpieczny i darmowy dostęp do usług publicznych                                     |                                                                                                    |            |                                                                                                    |  |  |
|--------------------------------------------------------------------------------------|----------------------------------------------------------------------------------------------------|------------|----------------------------------------------------------------------------------------------------|--|--|
| Profil Zaufany<br>Bezpłatne narzędzie,<br>załatwisz sprawy urz<br>podpiszesz dokumen | Profil Zaufany<br>Bezpłatne narzędzie, dzięki któremu<br>załatwisz sprawy urzędowe online i<br>podpiszesz dokumenty elektronicznie. |            | e-dowód<br>Dowód osobisty z warstwą<br>elektroniczną. Użyj aplikacji mobilnej<br>albo czytnika podłączonego do<br>komputera. |  |  |
| mojelD                                                                               |                                                                                                    |            |                                                                                                    |  |  |
| B<br>B A N K                                                                         | Bank Polski                                                                                                    | Bank Pekao | ıntelıgo                                                                                                    |  |  |
|                                                                                      | (50) Barnisi Spontalainea                                                                                                    |            |                                                                                                    |  |  |

3. W przypadku problemów z dostępem, upewnić się czy połączenie z Internetem działa poprawnie, a następnie, jeżeli zaistnieje taka konieczność, skorzystać z opcji odzyskiwania hasła (przycisk *Nie pamiętam hasła*)<sup>4</sup>.

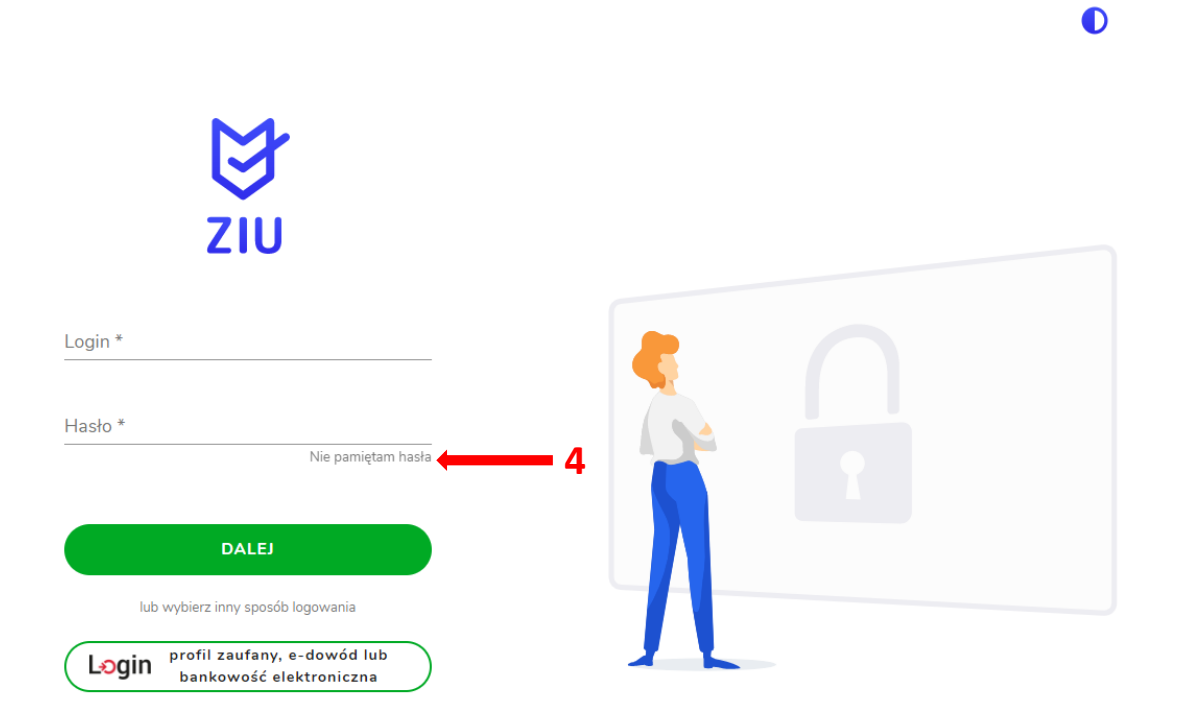

- ₿ZIU DEKLARACJA S OPŁATA DEKTES1 🕀 よ колто Dane konta LOGIN HASŁO ZMIEŃ HASŁO dektes1 .... IMIĘ I NAZWISKO dekl testyziu ADRES E-MAIL UZUPEŁNIJ Brak danych Prosimy o weryfikację lub uzupełnienie adresu e-mail. Tylko poprawnie wpisany adres e-mail umożliwi 0 odzyskanie hasła.
- 4. Po zalogowaniu, należy zweryfikować lub uzupełnić adres e-mail <sup>5</sup>.

5. Po wybraniu zakładki *Deklaracja*<sup>6</sup>, kliknąć *Złóż e-deklarację*<sup>7</sup>.

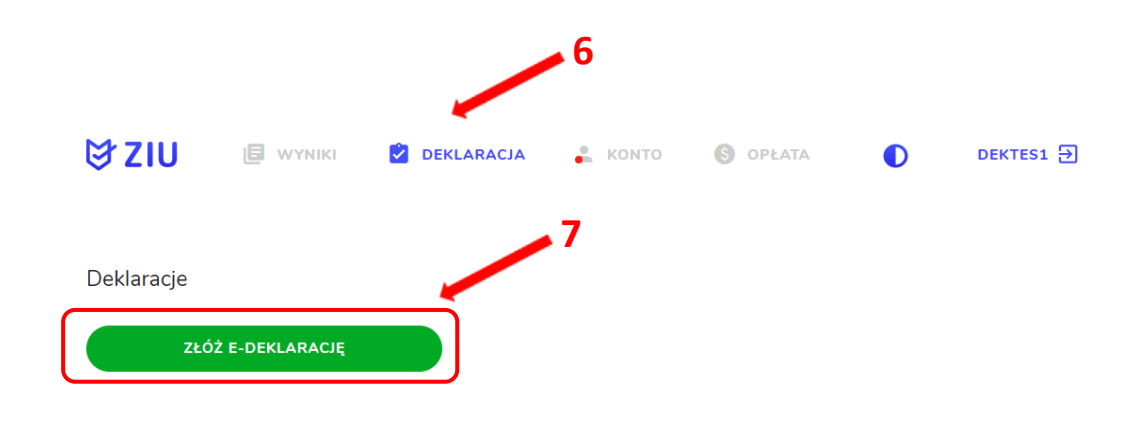

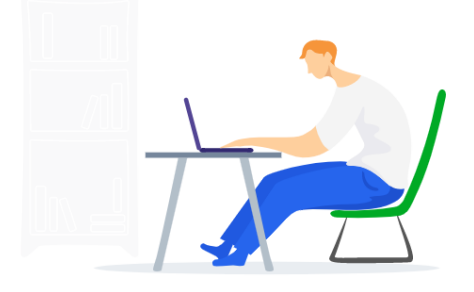

 Uzupełnić dane kontaktowe wpisując Telefon, Email, Numer budynku, Kod pocztowy, Miejscowość w polach wymaganych oraz opcjonalnie wprowadzić dane w polu Ulica oraz Numer lokalu<sup>8</sup>.

| ₿ZIU                                      | 🗐 WYNIKI 🚺 DEKLARACJA       | よ конто | S OPŁATA | DEKTES1 🕀 |
|-------------------------------------------|-----------------------------|---------|----------|-----------|
| Deklaracja m<br>ziu/deklaracja/dekla      | aturalna<br>Racia Maturalna |         |          |           |
| Deklaracja do: E-                         | -Deklaracja 2023            |         |          |           |
| Dane osobowe                              |                             |         |          |           |
| імің (іміона) і наzwisko<br>dekl testyziu | PESEL<br>34061402161        |         |          |           |
| Dane kontaktow                            | re                          |         |          |           |
| Telefon *                                 | Email *                     | 8       |          |           |
| Ulica                                     |                             |         |          |           |
| Numer budynku *                           | Numer lokalu                |         | -        |           |
| Kod pocztowy *                            | Miejscowość *               | )       |          |           |

**Uczeń** – absolwent tegoroczny, który zamierza przystąpić do egzaminu maturalnego bezpośrednio po ukończeniu szkoły.

**Absolwent** – absolwent z lat ubiegłych, który ukończył szkołę i po upływie danego czasu chce przystąpić do egzaminu maturalnego.

#### Uzupełnianie deklaracji w przypadku Ucznia

- 1. W przypadku ucznia uzupełnić dane podstawowe zaznaczając Uczeń<sup>1</sup>.
- 2. Jeśli zdający należy do oddziału dwujęzycznego, zaznaczyć checkbox ✓<sup>2</sup> z rozwijalnej listy wybrać rodzaj drugiego języka nauczania <sup>3</sup> oraz język nauczania <sup>4</sup>.
- 3. Z rozwijalnej listy wybrać rodzaj deklaracji <sup>5</sup>.

| 1 |                                                                                                    |
|---|----------------------------------------------------------------------------------------------------|
|   | Dane podstawowe                                                                                                    |
| 2 | ● Uczeń                                                                                                    |
|   | Zaznacz jeżeli uczęszczałeś do klasy: dwujęzycznej, z językiem mniejszości narodowej, z językiem mniejszości etnicznej lub z językiem regionalnym |
|   | Drugi język nauczania                                                                                                    |
|   | język obcy nowożytny v 🛶 3 Język nauczania v 🛶 4                                                                                                  |
|   | Rodzaj deklaracji                                                                                                    |
|   | Egzamin maturalny w formule 2023 ~ 5                                                                                                    |

- 4. Uzupełnić pola dotyczące egzaminów obowiązkowych.
- 5. Jeśli uczeń przystępuje do części ustnej egzaminu zaznaczyć checkbox 26.
- 6. Uzupełnić informacje dotyczące egzaminów dodatkowych, wybierając z listy dany egzamin, a następnie kliknąć przycisk *Dodaj*<sup>7</sup>.
- 7. W celu usunięcia wybranego poprzednio egzaminu dodatkowego, kliknąć × <sup>8</sup>.

| Egzaminy obowiązkowe                      | 6                         |
|-------------------------------------------|---------------------------|
| język polski poziom podstawowy (M)        | język polski ustny (M)    |
| język angielski poziom podstawowy (M) 🛛 🗸 | język angielski ustny (M) |
| matematyka poziom podstawowy (M)          |                           |
| Egzaminy dodatkowe                        |                           |
| biologia poziom rozszerzony (M)           | ×                         |
|                                           |                           |
| Wybierz 🗸                                 | DODAJ                     |

7

 Jeżeli zdający nie musi przystąpić do egzaminu maturalnego z przedmiotu dodatkowego, ponieważ posiada dokumenty uprawniające do uzyskania tytułu technika, należy zaznaczyć checkbox <sup>9</sup>, a następnie z listy wybrać posiadany dokument <sup>10</sup>.

|       | Nie muszę przystępować do egzaminu maturalnego z przedmiotu dodatkowego, ponieważ posiadam dokumenty potwierdzające uprawnienia do uzyskania dyplomu w zawodzie nauczanym na poziomie technika:                                                                                                    |
|-------|----------------------------------------------------------------------------------------------------|
|       | Wybierz jedną z dostępnych opcji                                                                                                    |
|       | <ul> <li>Jeżeli odpowiednie dokumenty uzyskasz przed 20 kwietnia 2023 r., możesz złożyć do dyrektora szkoły pisemną informację o rezygnacji z przystąpienia do egzaminu z przedmiotu dodatkowego na poziomie rozszerzonym.</li> </ul>                                                                                                    |
| 9. Z  | Zaznaczyć checkbox 🗹 11 wyrażając zgody i oświadczenia.                                                                                                    |
| Zgo   | dy i oświadczenia                                                                                                    |
|       | Oświadczam, że podane dane teleadresowe umożliwiają kontakt ze mną.                                                                                                    |
|       | Oświadczam, że jestem świadomy(-a), że podane dane osobowe będą przetwarzane dla celów związanych z<br>przeprowadzeniem egzaminu maturalnego oraz procesem rekrutacji na studia.<br>(Na podstawie art. 6 ust. 1 płt. A Rozporządzenia Parlamentu Europejskiego i Rady (UE) 2016/679 z 27 kwietnia 2016 r. w sprawie ochrony osób fizycznych w związku z przetwarzaniem danych<br>osobowych i w sprawie swobodnego przepływu takich danych oraz uchylenia dyrektywy 95/46/WE). |
|       | Oświadczam, że zapoznałem (-łam) się z zasadami wnoszenia opłaty za egzamin maturalny. Zasady: link                                                                                                    |
|       | Oświadczam, że dołączę w wymaganym terminie potwierdzenie wpłaty za egzamin/egzaminy (jeżeli dotyczy).                                                                                                    |
|       | Oświadczam, że zamierzam złożyć dokument potwierdzający uprawnienie do dostosowania warunków i/lub formy<br>przeprowadzania egzaminu maturalnego.                                                                                                    |
| 10. \ | V celu dodania załącznika kliknąć <i>Dodaj załącznik</i> 12.                                                                                                    |
| 11. F | Po prawidłowym uzupełnieniu całego formularza, należy kliknąć aktywny przycisk                                                                                                    |
| Dale  | ; 13                                                                                                    |
| Załą  | czniki 🗾 🔰 12                                                                                                    |
| • [   | Pokumenty potwierdzające uprawnienia do uzyskania dyplomu w zawodzie nauczanym na poziomie<br>Połnika                                                                                                    |

🚯 🛛 W przypadku konieczności załadowania więcej niż jednego pliku do danego załącznika, spakuj je w paczkę o formacie zip. 👘

Oświadczam, że załączone dokumenty w wersji elektronicznej są zgodne z oryginałem.

ANULUJ

DALEJ

13

12. Pojawi się potwierdzenie złożenia deklaracji, którą można **wydrukować** klikając *Wydrukuj* <sup>14</sup>.

#### Deklaracja

ZIU / DEKLARACJA

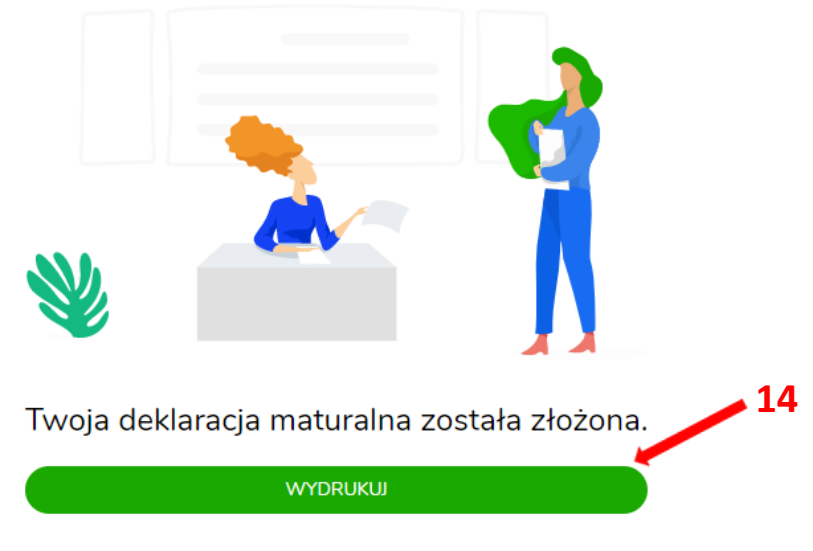

Wydrukuj później

#### Uzupełnianie deklaracji w przypadku Absolwenta

- 1. W przypadku absolwenta uzupełnić dane podstawowe zaznaczając *Absolwent*<sup>1</sup>, automatycznie uzupełni się *Typ zdającego*<sup>2</sup>.
- 2. Wybrać z listy podejście do egzaminu<sup>3</sup> oraz wpisać rok ukończenia szkoły<sup>4</sup>.
- 3. Jeśli zdający należy do oddziału dwujęzycznego, zaznaczyć checkbox <sup>✓ 5</sup> oraz z rozwijalnej listy wybrać rodzaj drugiego języka nauczania <sup>6</sup> oraz język nauczania <sup>7</sup>.
- 4. Z rozwijalnej listy wybrać rodzaj deklaracji <sup>8</sup>.

5

| Dane podstawowe                                                                                                    |          |
|----------------------------------------------------------------------------------------------------|----------|
| Uczeń 💿 Absolwent                                                                                                    |          |
| Typ zdającego *                                                                                                    |          |
| Absolwent szkoły (poprzednich lat)                                                                                                    | <u> </u> |
| Wybierz podejście do egzaminu *                                                                                                    |          |
| Rok ukończenia szkoły *                                                                                                    |          |
| Родмют<br>LICEUM OGÓLNOKSZTAŁCĄCE IM. GEN. WŁ. SIKORSKIEGO W MIĘDZYRZECU PODLASKIM,<br>ul. Lubelska 57/59, 21-560 Międzyrzec Podlaski             |          |
| Zaznacz jeżeli uczęszczałeś do klasy: dwujęzycznej, z językiem mniejszości narodowej, z językiem mniejszości etnicznej lub z językiem regionalnym |          |
| Drugi język nauczania                                                                                                    |          |
| język obcy nowożytny v terzenia 6 Język nauczania                                                                                                 | ~ 7      |
| Rodzaj deklaracji                                                                                                    |          |
| Rodzaj deklaracji v 🗸 🐜 😽 😽                                                                                                    |          |

- 5. Uzupełnić pola dotyczące egzaminów obowiązkowych.
- 6. Jeśli absolwent przystępuje do wybranych egzaminów w części pisemnej oraz ustnej zaznaczyć checkbox 29.
- 7. Następnie uzupełnić formularz dotyczący egzaminów dodatkowych, wybierając z listy dany egzamin i kliknąć przycisk *Dodaj*<sup>10</sup>.

| język polski poziom podstawowy                   | język polski ustny |
|--------------------------------------------------|--------------------|
|                                                  |                    |
| <ul> <li>matematyka poziom podstawowy</li> </ul> |                    |
|                                                  |                    |
| Egzaminy dodatkowe                               |                    |
| biologia poziom rozszerzony                      | ×                  |

8. W celu usunięcia egzaminu dodatkowego, kliknąć × 11.

9

 Jeżeli zdający nie musi przystąpić do egzaminu maturalnego z przedmiotu dodatkowego, ponieważ posiada dokumenty uprawniające do uzyskania tytułu technika, należy zaznaczyć checkbox 2<sup>12</sup>, a następnie z listy wybrać posiadany dokument <sup>13</sup>.

| 12 | <b>~</b> | Nie muszę przystępować do egzaminu maturalnego z przedmiotu dodatkowego, ponieważ posiadam dokumenty<br>potwierdzające uprawnienia do uzyskania dyplomu w zawodzie nauczanym na poziomie technika: | 13 |  |
|----|----------|----------------------------------------------------------------------------------------------------|----|--|
| 12 |          | Wybierz jedną z dostępnych opcji                                                                                                    | ÷  |  |
|    |          | Jeżeli odpowiednie dokumenty uzyskasz przed 20 kwietnia 2023 r., możesz złożyć do dyrektora szkoły pisemną informację o rezygnacji z                                                               |    |  |

przystąpienia do egzaminu z przedmiotu dodatkowego na poziomie rozszerzonym.

## 10. Zaznaczyć checkbox 🗹 <sup>14</sup> wyrażając zgody i oświadczenia.

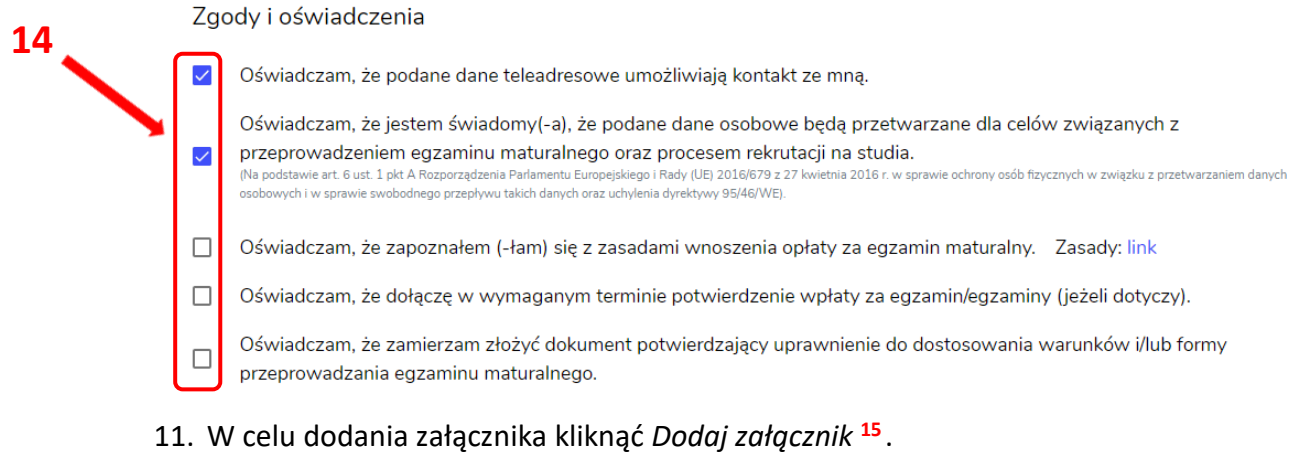

#### 12. Po prawidłowym uzupełnieniu całego formularza, należy kliknąć aktywny przycisk

Dalej <sup>16</sup>.

| Za | ałączniki 15                                                                                                    |                   |    |
|----|----------------------------------------------------------------------------------------------------|-------------------|----|
|    | • Dowód wniesienia opłaty (Jeżeli dotyczy) 🛛 Dodaj załącznik 🗨                                                                           |                   |    |
| •  | <ul> <li>Dokumenty potwierdzające uprawnienia do uzyskania dyplomu w zawodzie nauczanym na poziomie<br/>technika</li> </ul>              | Dodaj załącznik 🧲 |    |
|    | <ul> <li>W przypadku konieczności załadowania więcej niż jednego pliku do danego załącznika, spakuj je w paczkę o formacie zi</li> </ul> | p.                | 10 |
|    | Potwierdzam zgodność załączonych dokumentów z oryginałem.                                                                                |                   | 10 |
|    | ANULUJ DALEJ                                                                                                    |                   | 1  |

13. Pojawi się potwierdzenie złożeniu deklaracji, którą można **wydrukować** klikając *Wydrukuj* <sup>17</sup>.

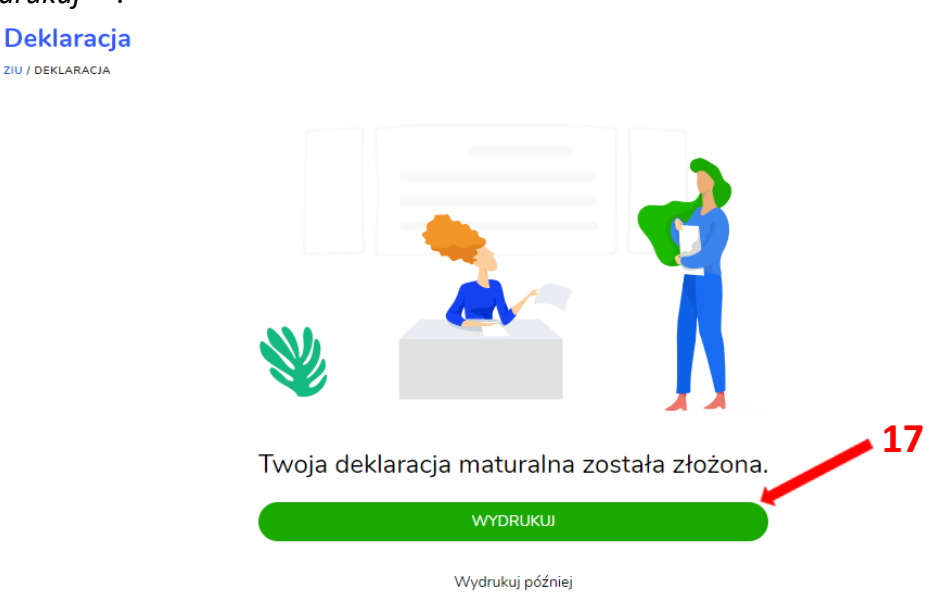